# 스마트폰을 이용한 e나라도움 교육 신청 방법 안내

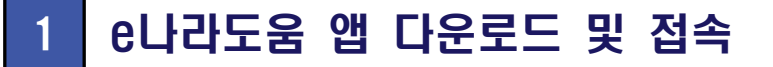

#### ● e나라도움 앱 다운로드

1) 스마트폰의 구글 플레이스토어 또는 아이폰 앱스토어에서 'e나라도움' 앱을 다운로드 후 실행

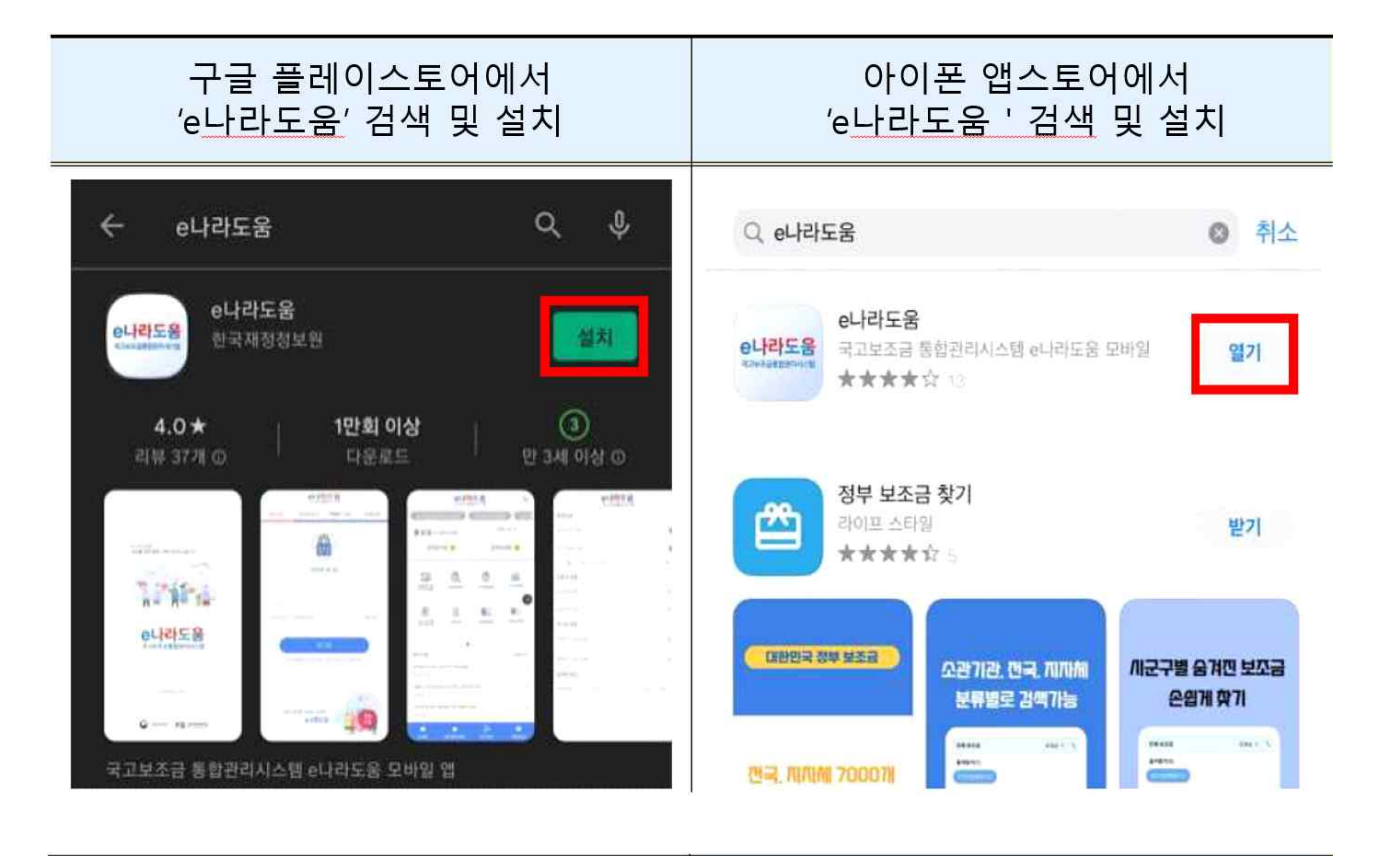

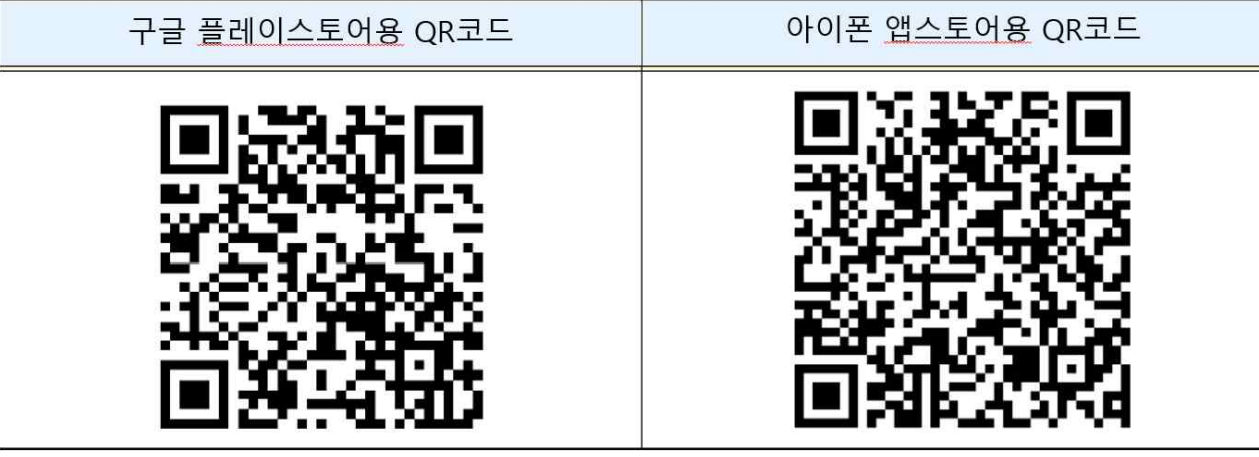

### ❷ 접속 및 로그인

1) e나라도움 아이디를 이용하여 로그인

※ 회원가입이 안 되어 있는 경우 PC를 이용해 회원가입 후 신청 바랍니다.

| <b>은나라도움</b><br>국고보조금통합관리시스템 | <                                    |  |  |
|------------------------------|--------------------------------------|--|--|
| ID/PW 공동인증서 PIN 생체인증 패턴인증    | 응나라노움<br>국고보조금통합련시스템                 |  |  |
|                              | <ul> <li>이용자등록(회원가입)</li> </ul>      |  |  |
|                              | <mark>약관동의</mark> 본인인증 기본정보 회원가입     |  |  |
| ID / PW 로그인                  | 약관확인 후 동의해 주세요                       |  |  |
| 아이디를 입력해주세요                  |                                      |  |  |
| 비밀번호를 입력해주세요                 | ◎ 양과 저체 도의                           |  |  |
| 아이디 찾기   비밀번호 찾기             | ···································· |  |  |
| 로그인                          | ◎ 개인정보 수집 및 이용 동의 상세보기 >             |  |  |
| ※ 비밀번호 5회 오류 시 로그인이 차단됩니다.   | 개인정보 제3자 제공 동의 상세보기 >                |  |  |
|                              |                                      |  |  |
|                              | l                                    |  |  |

## ❸ 온라인 교육홈페이지로 이동

1) 교육서비스>LMS교육>LMS교육바로가기로 이동

| 우나라<br>국고보조공동      | 도움 =          | 님 어서의            | 2세요.          |   |
|--------------------|---------------|------------------|---------------|---|
| 등록된 즐겨찾기가 없습니다.    |               | 8 사용자정보   ② 권한관리 |               |   |
| 님 어서오세요 2022.06.22 |               | 🗔 신청관리           | ebook         |   |
|                    |               | 😍 교육서비스          | 교육교재, 사용자메뉴얼  | > |
| 국고보조금 교육서비스<br>통계  | 사업신청현황 신동적 정보 | Q 국고보조금통계        | LMS교육         |   |
| 공모현황               |               |                  | LMS교육바로가기     | > |
| • •                |               |                  | 유튜브교육         |   |
| FAQ 🦡 Q&A 🍹        |               |                  | e나라도움 교육과정 안내 | > |
|                    |               |                  | e나라도우 콜토교유    | 5 |

## 2 e나라도움 정기교육 신청

#### 교육신청

- 1) 'e나라도움교육신청 > e나라도움 정기교육신청' 클릭
- 2) 원하는 교육지역을 선택(서울, 대전, 광주, 대구, 강릉, 부산)
- 3) 수강을 희망하는 과정의 '수강신청' 클릭 > 안내사항을 확인합니다.

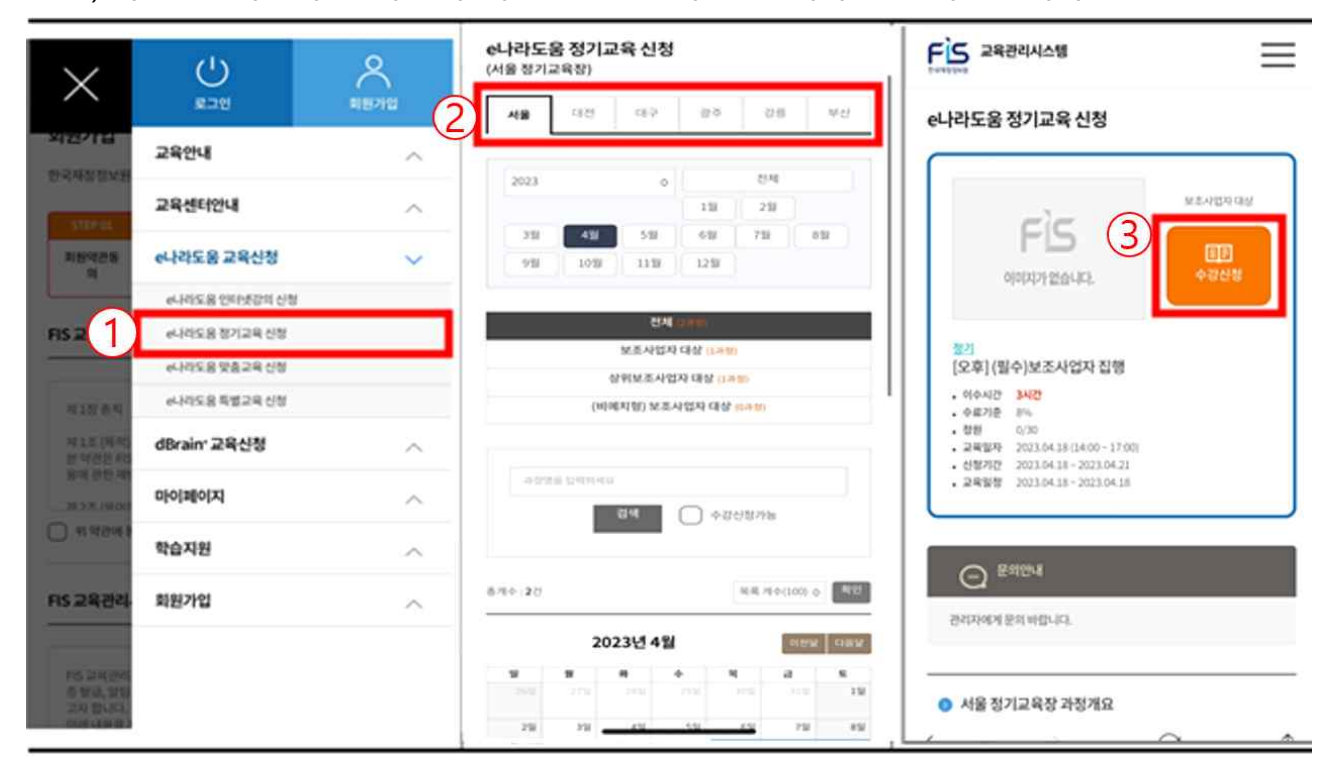

# 3 e나라도움 교육신청 확인

### o '마이페이지'>'나의 강의실' 클릭하여 신청내역을 확인

| < [기획재정부]국고보조금통합관리시스템  |                          | 문학 정도 교육관리시스템 |                                                                                      |                |  |
|------------------------|--------------------------|---------------|--------------------------------------------------------------------------------------|----------------|--|
| $\times$               | 오<br>나의강의실               | ()<br>로그아웃    | 나의 강의실                                                                               |                |  |
| FIS 교육                 | 교육안내                     | ^             | 진행중인 교육 대기중인 교육                                                                      | 완료교육           |  |
|                        | 교육센터안내                   | ~             | 전체                                                                                   |                |  |
|                        | e나라도움 교육신청 ^             |               | e나라도움 인터넷 강의                                                                         | 인터넷 강의         |  |
|                        |                          |               | e나라도움 방문맞춤교육                                                                         |                |  |
| 신석경님의                  | dBrain <sup>+</sup> 교육신정 | ~             | e나라도움 센터맞춤교육                                                                         |                |  |
| et                     | 마이페이지                    | $\sim$        | e나라도움 특별교육                                                                           |                |  |
|                        | 나의 학습현황                  |               | 총개수: 2건                                                                              | 목록 개수(10) ◇ 확인 |  |
|                        | 나의 강의실                   |               |                                                                                      |                |  |
|                        | 수료증 출력                   |               |                                                                                      | 시스템교육          |  |
| <b>e나라도</b><br>국고보조금통( | 나의 상담내역                  |               | FIS                                                                                  | <b>2</b><br>軟合 |  |
|                        | 학습지원                     | ^             | 이미지가 없습니다.                                                                           |                |  |
|                        | 회원가입                     | ^             | 온라인 🖵 PC 🔞 모바일                                                                       |                |  |
| 인터넷 강의신:               |                          |               | (필수)중앙관서 공무원과정                                                                       |                |  |
| A I I I I              |                          |               | <ul> <li>교육기간 2023.04.15 ~ 2023.04.30</li> <li>진행중 : 인터넷 강의 수강이 가능한 상태 취소</li> </ul> |                |  |

# 4 수료증 출력방법

'마이페이지 > 수료증 출력' 또는 [교육과정 수료증 출력 바로가기] 클릭
 ※ 수료증 출력은 PC 버전에서만 가능합니다.

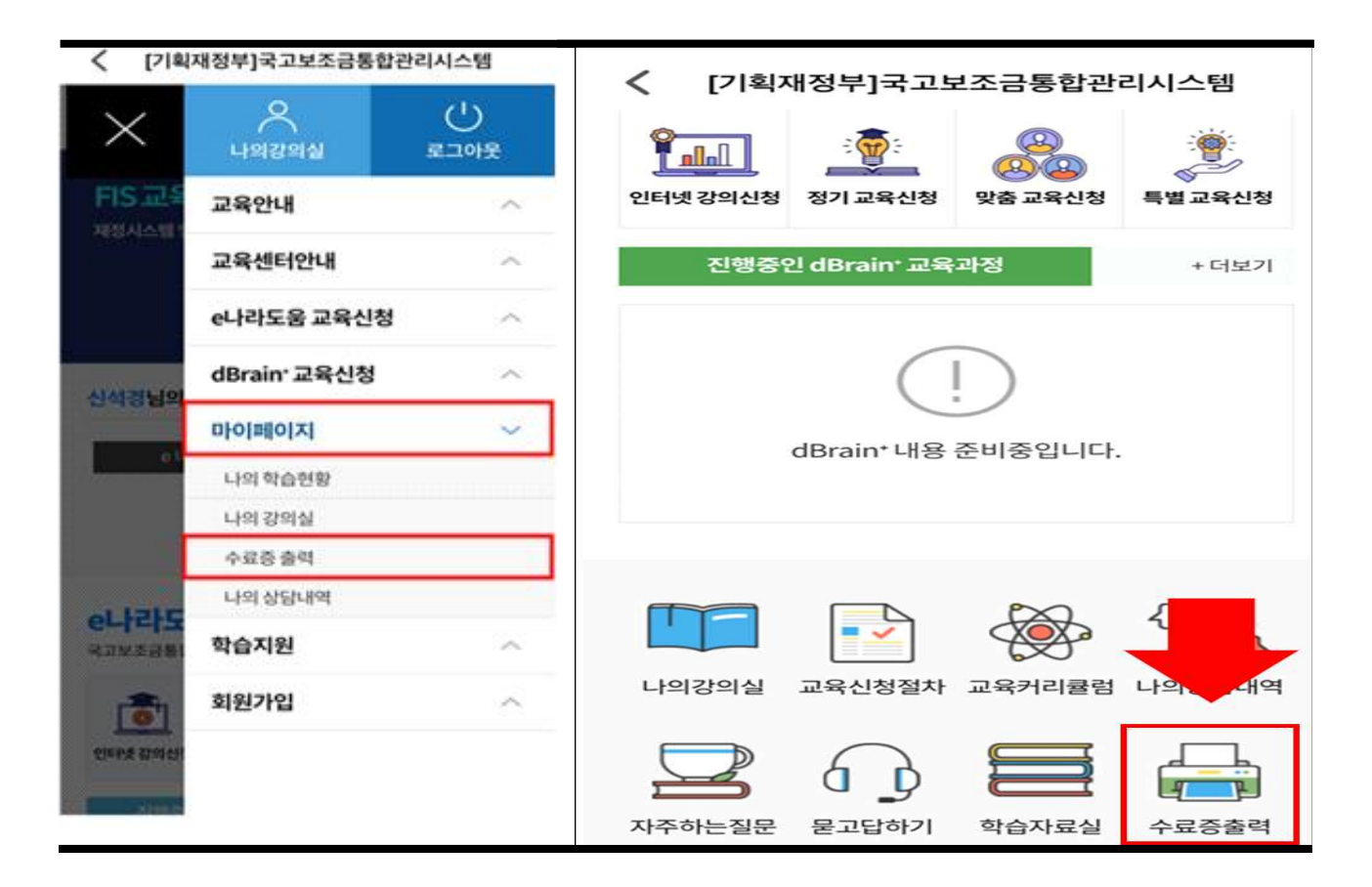